#### (Terug)

#### Sneltoetsen en het gebruik van het Toetsenbord

Uerwante onderwerpen

Voor heel veel bewerkingen in Unit 4 Multivers hebt u de muis niet nodig en kunt u volstaan met simpele toetscombinaties.

Om tabbladen en programma's te openen geldt het volgende:

Druk op <Alt>.

Nu verschijnen in het Lint 'tooltips' met de toetsen waarmee tabbladen en programma's uit de werkbalk 'Snelle toegang' geopend kunnen worden:

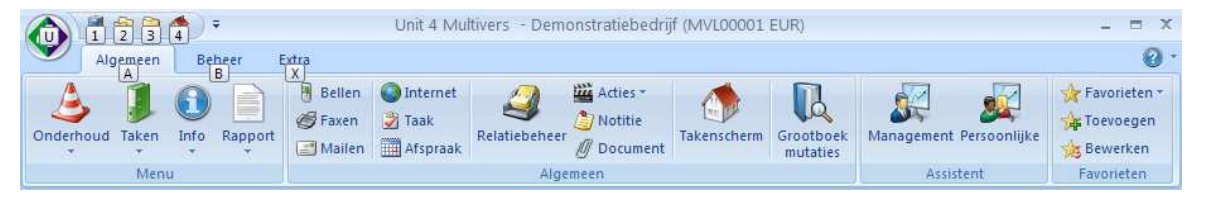

Dus <Alt> + <2> opent een administratie en <Alt> + <X> (hoofdletter niet verplicht) opent het tabblad 'Extra'. In de werkbalk 'Snelle toegang' zijn de onderdelen opvolgend genummerd. Als u een item toevoegt of verwijdert, wijzigt ook de nummering.

Om programma's of menu's in een tabblad te kunnen openen met het toetsenbord, moet u het activeren. Ook al staat u in het betreffende tabblad.

Dus om het menu 'Info' met sneltoetsen te openen activeert u het tabblad met <Alt> + <A> en typt <IN>:

|             | 💐 🚳 🞑 🌒 🔻 |    |               |                                        | Unit 4 Multivers - Demonstratiebedrijf (MVL00001 EUR) |                          |          | - = X             |                            |                                                       |                                             |
|-------------|-----------|----|---------------|----------------------------------------|-------------------------------------------------------|--------------------------|----------|-------------------|----------------------------|-------------------------------------------------------|---------------------------------------------|
|             | Algemeen  | Be | heer          | Extra                                  |                                                       |                          | _        |                   |                            |                                                       | 0.                                          |
| Onderh<br>Ō | oud Taken |    | Rapport<br>RA | BE<br>Bellen<br>FAaxen<br>Mailen<br>MA | Internet<br>TKaak<br>Afspraak                         | Relatiebeheer<br>RE Alge | Acties * | Takenscherm<br>TE | Grootboek<br>mutaties<br>G | Management Persoonlijke<br>MNN <sub>Assistent</sub> P | To) evoegen<br>Bewerken<br>BW<br>Tovorieten |

Nu opent het menu 'Info' en ziet u de toetsen waarmee u de info-programma's en de submenu's kunt openen.

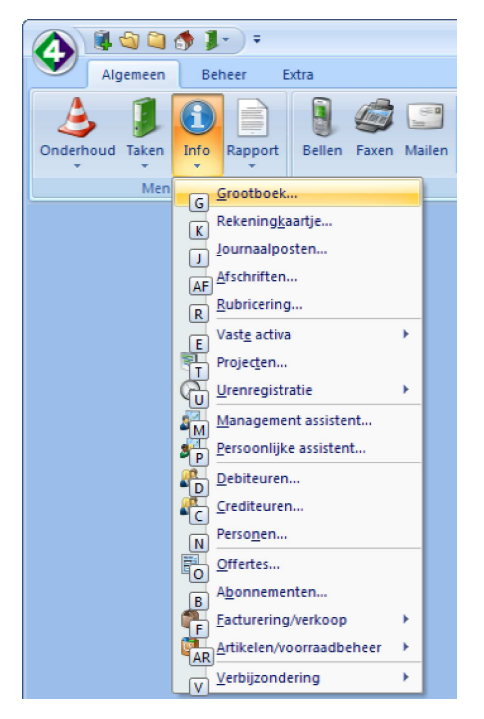

Dus <Alt> + <A> + <IN> opent het menu 'Info' en als u daarna <E> toetst opent het submenu 'Vaste activa'.

#### Enter als Tabtoets gebruiken

U kunt de Enter-toets binnen Unit 4 Multivers als Tab-toets gebruiken. Deze optie selecteert u in 'Extra | Gebruikersparameters' (<Alt> + <X> + <G>), map 'Algemeen':

Algemeen
Automatisch inloggen
Relatiebeheer na login
Takenscherm na login
Schermposities bewaren
Enter-toets functioneert als tab
Enter-toets functioneert als tab alleen tijdens boeken
Acties tonen bi inloggen

U kunt er ook voor kiezen om deze instelling uitsluitend binnen de boekingsprogramma te activeren en in de overige programma's binnen Unit 4 Multivers niet.

## Overzicht van de meestgebruikte sneltoetsen

## Algemeen

| <b>3</b> • • • • •                         |                                                                                                    |
|--------------------------------------------|----------------------------------------------------------------------------------------------------|
| Alt+ de letter(s)/ cijfer<br>(s) in menu's | het opvragen van het menu of het markeren van de menukeuze. Druk op<br>Enter> om uw keuze te bevestigen.<br>Met $\uparrow$ en $\downarrow$ doorloopt u het menu, met $\rightarrow$ of $\leftarrow$ vraagt u een vervolgmenu op.<br>Het menu 'Onderhoud' vraagt u op met Alt+A + O. |
| Spatiebalk                                 | aankruisvakje 'aan' of 'uit' zetten                                                                                                    |
| +                                          | gegeven toevoegen                                                                                                    |
| -                                          | gegeven markeren voor 'verwijderen'                                                                                                    |
| Ctrl+O                                     | openen van een administratie                                                                                                    |
|                                            |                                                                                                    |

## Tekstbewerking

| Del    | teken onder de cursor verwijderen of alle gemarkeerde tekens verwijderen |
|--------|--------------------------------------------------------------------------|
| Insert | tekens tussen bestaande tekst voegen                                     |
| Ctrl+X | knippen van geselecteerde tekst                                          |
| Ctrl+C | kopiëren van geselecteerde tekst naar klembord                           |
| Ctrl+V | plakken van inhoud van het klembord                                      |
| Ctrl+Z | ongedaan maken                                                           |

## Tekst selecteren

| Shift+→ of<br>Shift+←             | markeren van tekens rechts / links van de cursor                                                     |
|-----------------------------------|----------------------------------------------------------------------------------------------------|
| Shift+End                         | alle tekens rechts van de cursor markeren tot aan het eind van het veld                              |
| Shift+Home                        | alle tekens links van de cursor markeren tot aan het begin van het veld                              |
| Shift+Ctrl+ → of<br>Shift+Ctrl+ ← | markeren van woord of deel van woord naar rechts / links, vanaf de cursor tot aan het volgende woord |

## In vensters

| Ctrl+N                  | 'Nieuw record' / nieuw gegeven aanmaken / blad leegmaken |
|-------------------------|----------------------------------------------------------|
| Ctrl+S                  | opslaan van (gewijzigde) gegevens                        |
| Ctrl+F of<br>Ctrl+Enter | direct zoeken op opgegeven criteria                      |
| Ctrl+D                  | huidige record met gegevens verwijderen                  |
| F4                      | selecteren op selectieveld                               |
| Tab                     | cursor naar volgend veld verplaatsen                     |
| Shift+Tab               | cursor naar vorig veld verplaatsen                       |
|                         |                                                          |

## Cursor verplaatsen

| Ctrl+→ | cursor woord naar rechts verplaatsen       |
|--------|--------------------------------------------|
| Ctrl+← | cursor woord naar links verplaatsen        |
| Home   | cursor naar begin van het veld verplaatsen |
| End    | cursor naar einde van het veld verplaatsen |

# Toetsencombinaties bij verschillende schermen

| Onderdeel    | Actie                                                                   | Toets of toetscombinatie                   |  |
|--------------|-------------------------------------------------------------------------|--------------------------------------------|--|
| Takenscherm  | Takenscherm oproepen                                                    | Alt + A + TE                               |  |
|              | Takenscherm activeren                                                   | Alt + F6                                   |  |
|              | Van takenscherm naar 1e<br>venstertabblad                               | Ctrl + F6                                  |  |
|              | Wisselen tussen knop en keuzeveld                                       | Tab of Enter (als Tab)                     |  |
|              | Beginbalans aan en uitvinken                                            | Veld selecteren + Spatiebalk               |  |
|              | Wisselen tussen knoppen                                                 | Tab selecteren + Cursortoets Omhoog/Omlaag |  |
|              | Dagboek selecteren binnen tabblad                                       | Cursortoets                                |  |
|              | Dagboek starten                                                         | Selecteren + Spatiebalk                    |  |
| Invoeren     | Springen naar volgend veld/kolom                                        | Tab of Enter (als Tab)                     |  |
| mutaties     |                                                                         |                                            |  |
|              | Springen naar vorig veid                                                | Shirt + Tab                                |  |
| K/B/G/M-boek | gewenste tabblad springt met de in<br>de tab onderstreepte letter. Dus: |                                            |  |
|              | Switchen naar Tabblad Mutaties                                          | Alt + M                                    |  |
|              | Switchen naar Tabblad Crediteuren                                       | Alt + C                                    |  |
|              | Switchen naar Tabblad Debiteuren                                        | Alt + D                                    |  |
|              | Switchen naar Tabblad Telebankieren                                     | Alt + T                                    |  |
|              | Boekingsregel toevoegen                                                 | +                                          |  |
|              | Boekingsregel bewerken                                                  | Insert                                     |  |
|              | Boekingsregel verwijderen                                               | -                                          |  |
|              | Boekingsregels opslaan                                                  | Ctrl + S                                   |  |
|              | Periode ophogen                                                         | Cursortoets omhoog                         |  |
|              | Periode verlagen                                                        | Cursortoets omlaag                         |  |
|              | Vorig teken verwijderen                                                 | Backspace                                  |  |
|              | Volgend teken verwijderen                                               | Delete                                     |  |
|              | Naar het eind van de omschrijving<br>gaan                               | End                                        |  |
|              | Naar het begin van de omschrijving                                      |                                            |  |

|                                  | gaan                                      | Home                       |
|----------------------------------|-------------------------------------------|----------------------------|
|                                  | Deel omschrijving selecteren              | Shift + cursortoets rechts |
|                                  | Geselecteerde omschrijving<br>verwijderen | Delete                     |
|                                  | Geselecteerde omschrijving kopiëren       | Ctrl + C                   |
|                                  | Geselecteerde omschrijving plakken        | Ctrl + V                   |
|                                  | Afstemmen met meerdere facturen           | Ctrl + A                   |
|                                  | Details opvragen                          | Ctrl + T                   |
| Verkooporder/<br>Factuuropdracht | Opvragen Kredietlimietgegevens            | Ctrl + K                   |
| Btw-scherm                       | Btw-specificatiescherm opvragen           | F4                         |
|                                  | Velden in Btw-scherm selecteren           | Tab of Enter (als Tab)     |
|                                  | Keuze in veld maken                       | Cursortoets                |
|                                  | Btw-scherm accepteren                     | Ctrl + Enter (als Tab)     |
| Zoekscherm                       | Zoekscherm opvragen                       | F4                         |
|                                  | Item uit zoekscherm selecteren            | cursortoets omhoog/omlaag  |
|                                  | Item uit zoekscherm bevestigen            | Enter                      |
|                                  | Zoeken in veld wijzigen                   | cursortoets rechts/links   |
|                                  | Zoekscherm verlaten                       | Esc                        |
| Secenario's                      | Opvragen                                  | Ctrl + G                   |
|                                  | Maken                                     | Ctrl + M                   |
| Diverse<br>schermen              | Berekenen 🗐                               | Ctrl + B                   |
|                                  | Vinkje aan of uitzetten in keuzevak       | Spatiebalk                 |
|                                  | Actieve knop uitvoeren                    | Spatiebalk of Enter        |
|                                  |                                           |                            |

Let op! In de documentatie en de elektronische Help worden toetsen en toetsencombinaties altijd tussen <....> aangeduid.

Voor gebruikers van eerdere versies van Unit 4 Multivers is een overzicht gemaakt van de verschillen ten opzichte van versie 8.0 en verder.

(Verder)

Copyright © Unit 4 Software B.V.